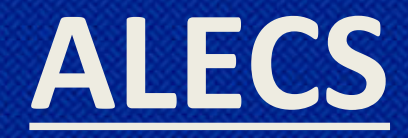

Submitting an Application for a Corporation, LLC, Limited Partnership, Trust, Other business structures

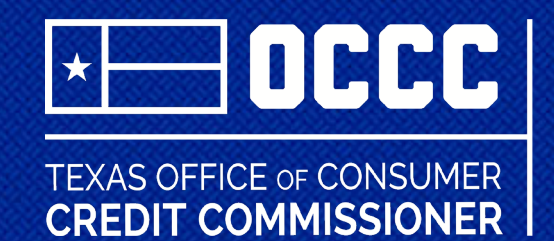

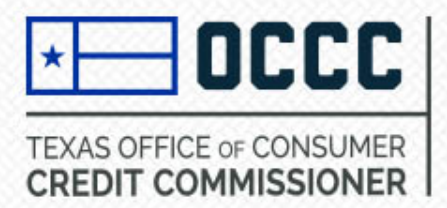

### Log in or Create a New Account in ALECS

**Step 1**: Log in to ALECS by visiting https://alecs.occc.texas.gov A user account must be created before an application may be submitted. (See instructions for creating an account)

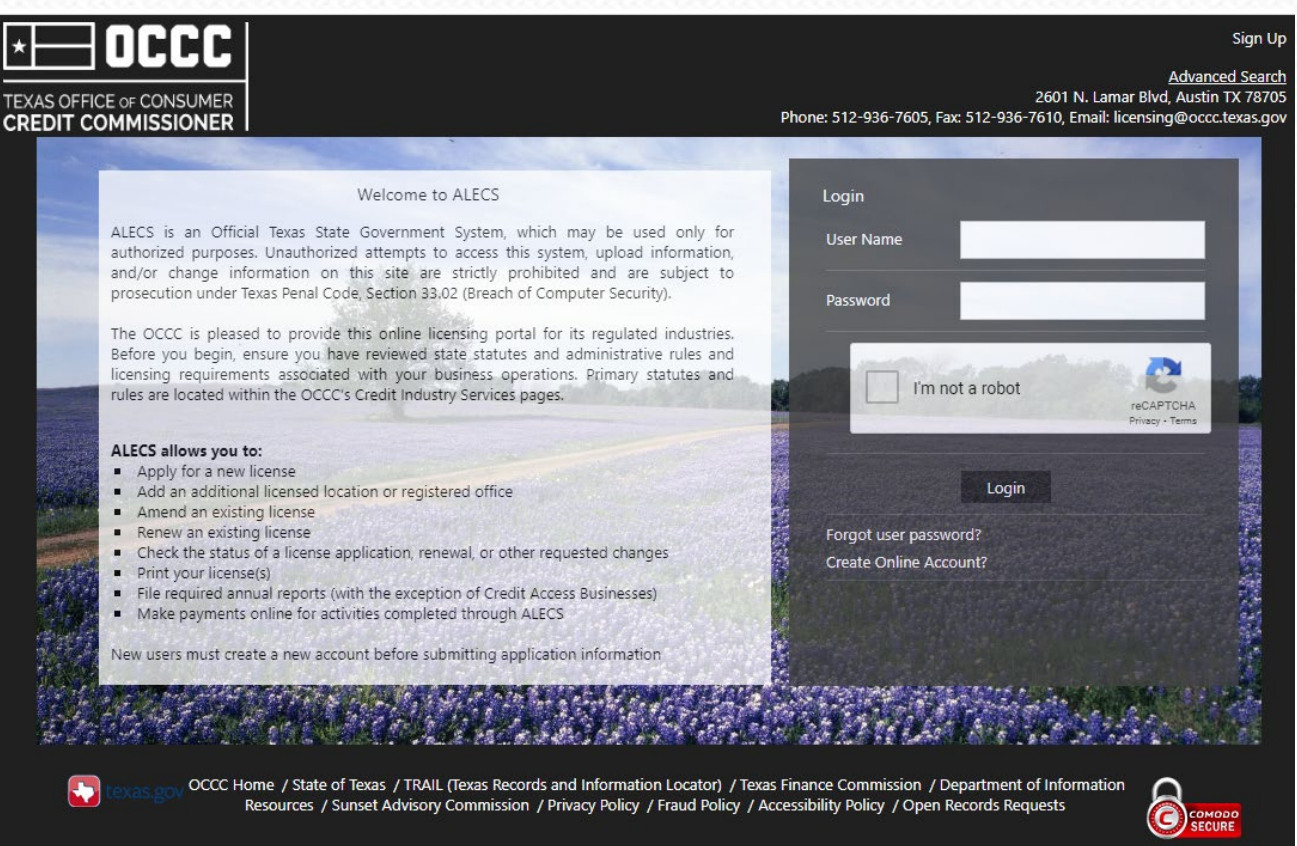

Build Number: 03152021.01

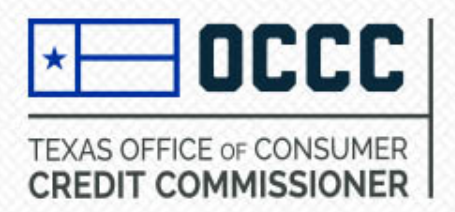

# **Getting Started**

**Step 2:** Now that you have logged in to your ALECS account, choose Submit Application. Next, choose the type of license for which you want to apply, for example Motor Vehicle Sales Finance.

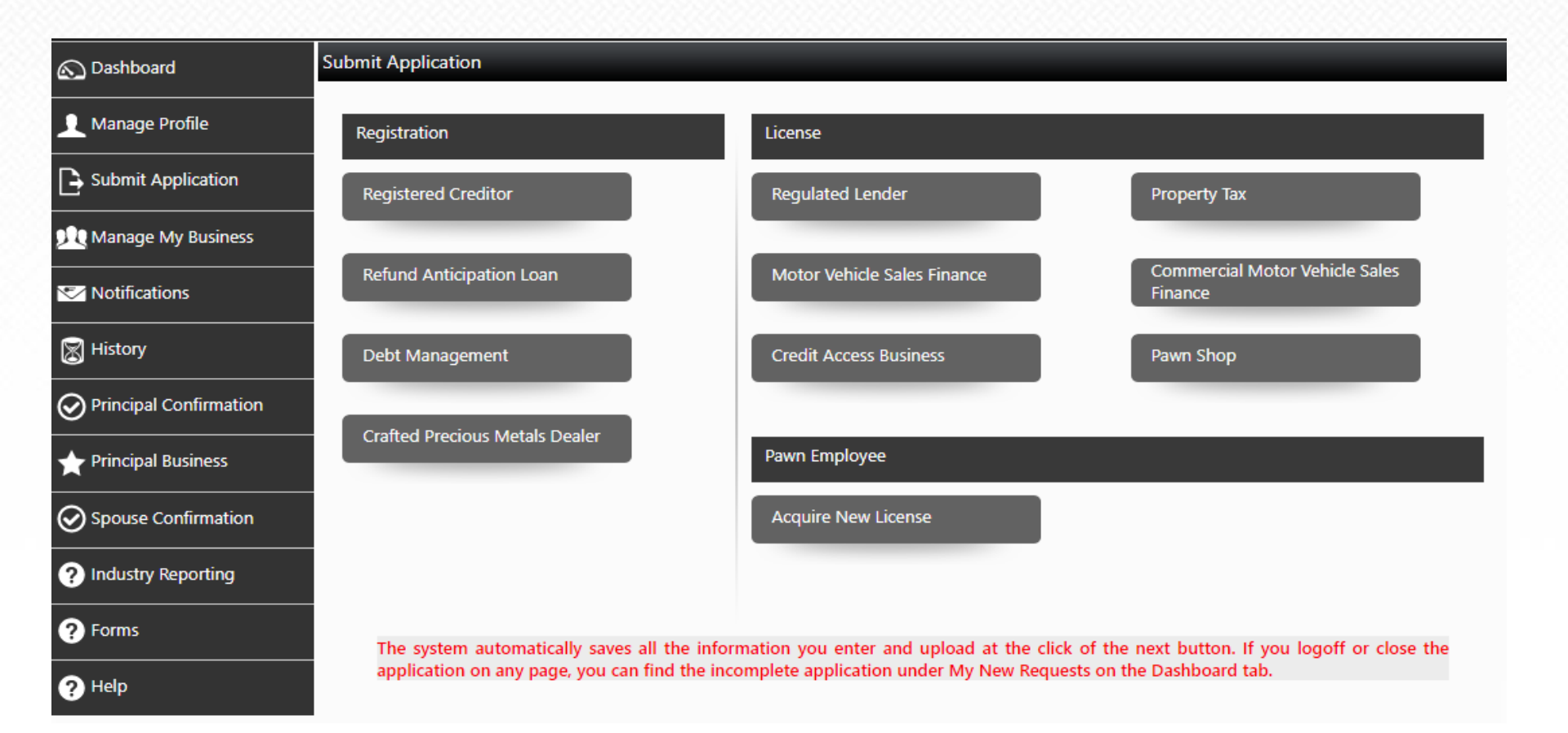

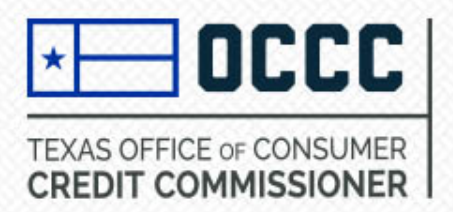

## **Ownership Structure**

## Step 3: Select Ownership Type from dropdown.

| 🔊 Dashboard            | Ownership Information |                                              |  |
|------------------------|-----------------------|----------------------------------------------|--|
| 👤 Manage Profile       | Ownership Type *      | Select V                                     |  |
| Submit Application     |                       | Sole Proprietorship<br>Corporation or S-Corp |  |
| nanage My Business     |                       | Limited Partnership<br>Trust<br>LLC          |  |
| Motifications          |                       | Other                                        |  |
| History                |                       |                                              |  |
| Principal Confirmation |                       |                                              |  |
| rincipal Business      |                       |                                              |  |
| Spouse Confirmation    |                       |                                              |  |
| ? Industry Reporting   |                       |                                              |  |
| ? Forms                |                       |                                              |  |
| ? Help                 |                       |                                              |  |

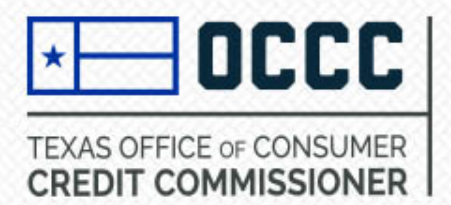

## **Completing the Application**

## Step 4: Enter Entity Name and FEIN.

| 🔊 Dashboard            | Ownership Information |                           |                                           |                 |
|------------------------|-----------------------|---------------------------|-------------------------------------------|-----------------|
| 👤 Manage Profile       | 0                     | wnership Type *           | LLC                                       | ~               |
|                        | E                     | ntity Name *              | OCCC Auto Sales                           |                 |
|                        | FI                    | EIN *                     | •• - 3456789                              |                 |
| Manage My Business     | N                     | lote : Some registrations | and licenses might require you to provide | principal party |
| 8 Notifications        |                       |                           | Next                                      |                 |
| History                |                       |                           | Next Cancel                               |                 |
| Principal Confirmation |                       |                           |                                           |                 |
| Trincipal Business     |                       |                           |                                           |                 |
| Spouse Confirmation    |                       |                           |                                           |                 |
| ? Industry Reporting   |                       |                           |                                           |                 |
| ? Forms                |                       |                           |                                           |                 |
| ? Help                 |                       |                           |                                           |                 |

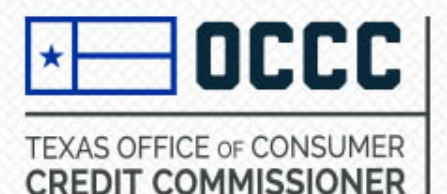

### **Completing the Application**

**Step 5**: Fill out Contact Information, Statement of Record and Compliance Officer sections. Select Next.

| Contact Information      |                                             |    |
|--------------------------|---------------------------------------------|----|
| Mailing Address Line 1 * | 2601 N. LAMAR BLVD.                         |    |
| Mailing Address Line 2   | SUITE 200                                   |    |
| Zip *                    | 78705                                       |    |
|                          | Only enter the first 5 digits of the zip co | de |
| City *                   | AUSTIN                                      | ~  |
| State *                  | ТХ                                          | ~  |
| County*                  | TRAVIS                                      | ~  |
| Country *                | US                                          | ~  |
| Phone Number *           | 123-456-8790                                |    |
| Fax Number               |                                             |    |

Provide a statement as to where records of transactions subject to regulation by the State of Texas will be maintained. If these records will be maintained at a location outside the state of Texas, the applicant must acknowledge responsibility for payment of all travel costs associated with examinations in addition to the assessment fee, or make all records available for examination within the state of Texas.

Statement of Record \*

Records will be kept at 2601 N. Lamar Blvd., Austin, TX 78705. OCCC Auto Sales acknowledges responsibility for travel costs.

| Do you conduct business<br>at this location? | ✓ Yes                   |
|----------------------------------------------|-------------------------|
| Business Website                             |                         |
| Compliance Officer 🕖                         |                         |
| First Name *                                 | John                    |
| Last Name *                                  | Smith                   |
| Phone Number *                               | 123-456-7899            |
| Extension(If any)                            | 1234                    |
| Fax Number                                   |                         |
| Email *                                      | OCCCAutosales@gmail.com |
| Confirm Email *                              | OCCCAutosales@gmail.com |
|                                              |                         |

Next

Cancel

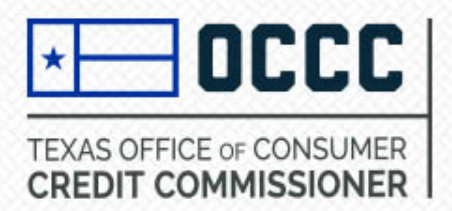

## **Completing the Application**

**Step 6**: Add Statutory Agent- The address provided for the Statutory Agent must be an address within the state of Texas.

| 🔊 Dashboard          | Statutory Agent Details |                 |                                                      |         |                    |
|----------------------|-------------------------|-----------------|------------------------------------------------------|---------|--------------------|
| 👤 Manage Profile     | Sta                     | atutory Agent 🕖 |                                                      |         | * Mandatory Fields |
| Submit Application   | Na                      | ame/Business *  | Office of Consumer Credit Commission                 |         |                    |
| 👥 Manage My Business | Ade                     | ddress Line 1 * | 123 ABC Lane                                         |         |                    |
| Notifications        | Adı                     | ddress Line 2   |                                                      |         |                    |
|                      | Zip                     | p *             | 78705<br>Only enter the first 5 digits of the zin co | da      |                    |
| History              | City                    | ty *            | AUSTIN                                               | ue<br>• |                    |
| ? Industry Reporting | Sta                     | ate *           | ТХ                                                   | ~       |                    |
| ? Forms              | Co                      | untv*           | TRAVIS                                               | ~       |                    |
| ? Help               | Em                      | nail *          | StatutoryAgent@gmail.com                             | -       |                    |
|                      | -                       |                 |                                                      |         |                    |
|                      | Pho                     | none Number *   | 123-456-7890                                         |         |                    |

Next

Cancel

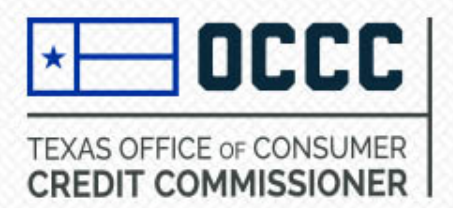

U li

**Step 7:** Select Principal Type. Select Entity and then select Add Principal. Complete Principal Information. Select Save. Select Next if there are no more principals to add.

| rincipal Infor                  | mation                                                    |                                             |                                                |                              |                                                  |                                                   |
|---------------------------------|-----------------------------------------------------------|---------------------------------------------|------------------------------------------------|------------------------------|--------------------------------------------------|---------------------------------------------------|
| incipal partie<br>arty from adr | es are required to create ar<br>nin.alecs@occc.texas.gov. | n account and enter<br>Please check spam o  | a confirmation code<br>or junk folders if an o | . A confirma<br>email is not | ation code will be sent i<br>received.           | * Mandatory Fields<br>n an email to the principal |
| Title                           | Name                                                      | Principal Type                              |                                                | Email                        | Percentage                                       |                                                   |
|                                 | <b>F</b>                                                  |                                             |                                                |                              |                                                  | No items to display                               |
|                                 |                                                           |                                             |                                                |                              |                                                  |                                                   |
| elect below                     | filters to add Principal I                                | nformation                                  |                                                |                              |                                                  |                                                   |
|                                 | Principal Typ                                             | e * 🚺 Entity                                | · ~                                            |                              |                                                  |                                                   |
|                                 |                                                           | Add F                                       | rincipal Next                                  | Cancel                       |                                                  |                                                   |
|                                 |                                                           |                                             |                                                |                              |                                                  |                                                   |
|                                 |                                                           |                                             |                                                |                              |                                                  | ^ Mandatory                                       |
| pload a diag<br>ense the rec    | gram showing the owner<br>unirement is 5% or more)        | ship structure up t<br>If the entity is put | o a natural persor                             | owning u<br>the most i       | pto 10% or more. (If a<br>recent 10K Financials. | pplying for a pawn shop                           |
| ense the ree                    |                                                           | in the entry is put                         | incij traded oprodi                            |                              |                                                  |                                                   |
|                                 | Title *                                                   | Owner                                       | ~                                              |                              |                                                  |                                                   |
|                                 | Principal Type *                                          | Entity                                      |                                                |                              |                                                  |                                                   |
|                                 | Entity Name *                                             | OCCC A                                      | uto Wholesale LLC                              |                              | )                                                |                                                   |
|                                 | Ownership of En                                           | tity                                        | t files                                        |                              |                                                  |                                                   |
|                                 |                                                           | E0.00.0                                     | ,                                              |                              |                                                  |                                                   |
|                                 | Percentage *                                              | 50.00 9                                     | b                                              |                              |                                                  |                                                   |

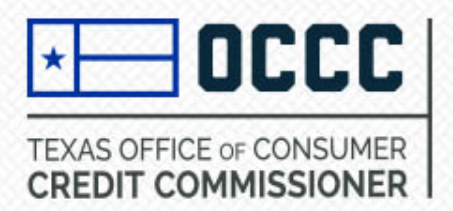

**Step 7**: Select Principal Type. Select Person. Select either SSN or Visa/EAD from dropdown . Select either Principal Party or Applicant from next dropdown. The applicant will be the person completing the application. Select Add Principal.

| Select below filters to add Principal Information     |                 |             |
|-------------------------------------------------------|-----------------|-------------|
| Principal Type * 🕖                                    | Person          | ~           |
| Enter individuals SSN *                               | SSN             | ~           |
| Principal Party Information<br>will be completed by * | Applicant       | ~           |
|                                                       | Add Principal N | lext Cancel |
|                                                       |                 |             |
|                                                       |                 |             |

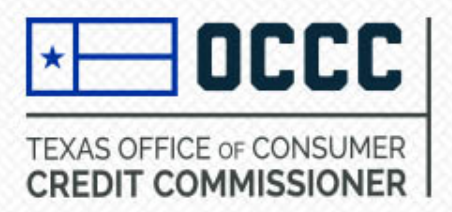

 Select Title of Principal. Enter SSN. If Principal is an owner, enter in their percentage of ownership. Select Submit.

#### Select Title. You must select at least one.

| Title                               |          |
|-------------------------------------|----------|
| Owner                               | <b>~</b> |
| Members and Managers                |          |
| Officers of Entity - President      |          |
| Officers of Entity - Vice President |          |
| Officers of Entity - Secretary      |          |
| Officers of Entity - Treasurer      |          |
| Officers of Entity - Other          |          |
| Other Principal Parties             |          |

| Principal Type *      | Person        |
|-----------------------|---------------|
| Type Of ID you hold * | SSN           |
| Entry Type *          | Applicant     |
| SSN *                 |               |
| Confirm SSN *         |               |
| Percentage *          | 50.00 %       |
|                       | Submit Cancel |

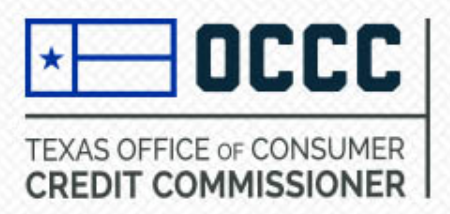

## **Adding Principals - Person**

Reset SSN

Cancel

Next

• Enter Principals personal information. Select Next.

|                                                     |            | Home Mailing Address |                                              |    |
|-----------------------------------------------------|------------|----------------------|----------------------------------------------|----|
| Prefix *                                            | Mr ~       | Address Line 1 *     | 123 25th Ave                                 |    |
| Legal First Name *                                  | John       | Address Line 2       |                                              |    |
| Legal Middle Name                                   |            |                      |                                              |    |
| 2                                                   |            | Zip *                | 78705                                        |    |
| LegI Last Name *                                    | Smith      |                      | Only enter the first 5 digits of the zip coo | le |
| DOB *                                               | 01/01/1960 | City *               | AUSTIN                                       | ~  |
| Marital Status *                                    | Married V  | State *              | ТХ                                           | ~  |
| Alias First Name                                    |            | County*              | TRAVIS                                       | ~  |
| Alias Last Name                                     |            | Country *            | US                                           | ~  |
| If this principal party is                          |            | Phone Number *       | 123-456-8790                                 |    |
| associated to any other<br>Master Files, list them: |            | Email Address *      | johnsmith@gmail.com                          |    |
|                                                     |            | Percentage *         | 50.00 %                                      |    |
|                                                     |            |                      |                                              |    |

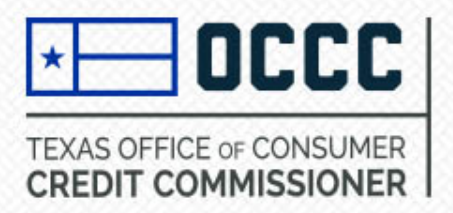

• Add 10 years of Principal's employment history with no gaps, including times of unemployment, stay at home parent, military, ect. Select Submit. Select Next.

#### Principal Employer Information

#### List Of Employer(s)

Provide a continuous record of employment for the last ten (10) years, beginning with the present date. Account for time spent as a student, unemployed, retired etc;

| Add Employer                                                                                                    |    |                 |           |          |          |          |
|----------------------------------------------------------------------------------------------------|----|-----------------|-----------|----------|----------|----------|
| From                                                                                                    | То | Employer        | Job Title | Comments |          | Delete   |
| 01/01/2020                                                                                                    |    | OCCC Auto Sales |           |          | Edi<br>t | × Delete |
| I         I         I |    |                 |           |          |          |          |
|                                                                                                    |    |                 | Next Ca   | ncel     |          |          |

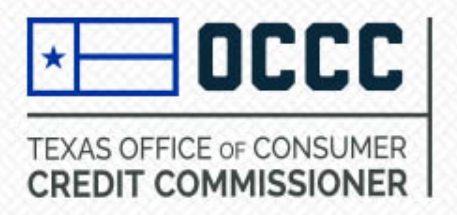

 Answer Personal Questionnaire. If you answer yes to questions 2-8, you must upload a statement at the bottom of the page regarding the yes answer – select files then select upload. Select Save.

| 5.Have you:                                                                                                    |   |   |
|----------------------------------------------------------------------------------------------------|---|---|
| (1) held any professional or occupational license within the last ten years? *                                                 | 0 | 0 |
| (2) ever had a professional or occupational license denied, suspended, cancelled or revoked? *                                 | 0 | 0 |
| 6.Have you ever been a defendant in a civil court action or administrative proceeding other than divorce or personal injury? * | 0 | 0 |
| 7.Have you ever made a compromise with creditors, taken bankruptcy, or pleaded the Statute of Limitations? *                   | 0 | 0 |
| 8.Are there any unpaid judgements outstanding against you? *                                                                   | 0 | 0 |

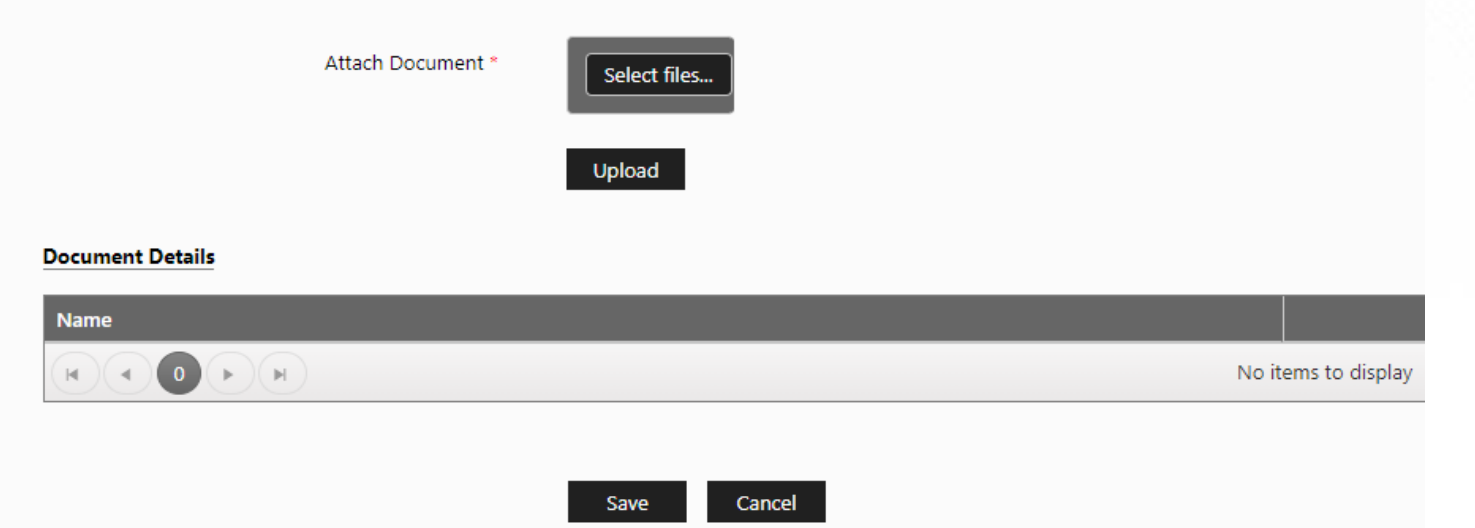

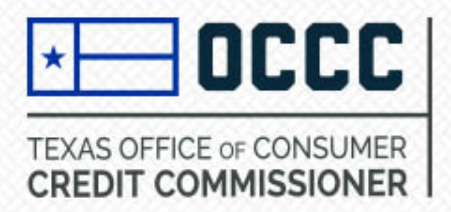

 Once you have added all necessary Principals, select Next. All human principals will need to create a personal ALECS account and enter the confirmation code sent to their email address listed in ALECS. You will not be able to pay until all Principals have created their accounts and entered in the confirmation code.

#### **Principal Information**

\* Mandatory Fields

Principal parties are required to create an account and enter a confirmation code. A confirmation code will be sent in an email to the principal party from admin.alecs@occc.texas.gov. Please check spam or junk folders if an email is not received.

| Title | Name                    | Principal Type | Email               | Percentage |                  |
|-------|-------------------------|----------------|---------------------|------------|------------------|
| Owner | OCCC Auto Wholesale LLC | Entity         |                     | 50         | Delete           |
| Owner | John Smith              | Person         | johnsmith@gmail.com | 50         | Delete           |
|       |                         |                |                     |            | 1 - 2 of 2 items |

| Select below filters to add Principal Information |               |      |        |
|---------------------------------------------------|---------------|------|--------|
| Principal Type * 🕧                                | Select        | ~    |        |
|                                                   | Add Principal | Next | Cancel |

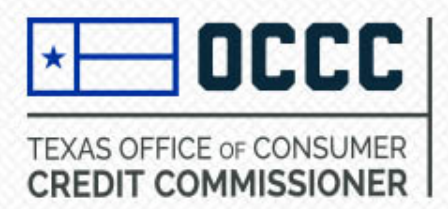

#### **Upload Documents**

**Step 8:** Upload business documents. **Statement of Experience**, **Certificate of Good Standing**, **Loan Documents and Articles of Incorporation are required**. Select Next. You can find PDF copies of OCCC forms and application checklists at <u>occc.texas.gov</u> under industry type.

|                 | Please Upload Below                                                                                                    | documents                                                                                                    |
|-----------------|----------------------------------------------------------------------------------------------------|----------------------------------------------------------------------------------------------------|
|                 | <ul> <li>Statement o</li> <li>Certificate o</li> <li>Loan Docum</li> <li>Operating A</li> <li>Minutes or o</li> <li>By-Laws as</li> <li>Incorporatio</li> <li>Articles of In</li> </ul> | of Experience<br>of Good Standing *<br>nent<br>Agreement<br>certification by the company secretary-Match the Application &<br>to Officer, Directors and Statutory Agent,Articles of<br>on filed with Texas Secretary of State<br>ncorporation filed with Texas Secretary of State * |
|                 | Document Informatio                                                                                                    | n                                                                                                    |
|                 | Document Type                                                                                                    | Select                                                                                                    |
|                 | Attach Document                                                                                                    | Statement of Experience.<br>Certificate of Good Standing<br>Loan Documents<br>Operating Agreement<br>Minutes or certification by the company secretary<br>Articles of Incorporation filed with state                                                                                |
| ocument Details |                                                                                                    |                                                                                                    |
| lame            | Docume                                                                                                    | nt Type                                                                                                    |
|                 |                                                                                                    |                                                                                                    |

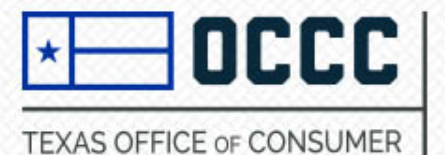

CREDIT COMMISSIONER

## **Application Questionnaire**

### Step 9: Complete Application Questionnaire. Select Next.

| plication Questionnaire                                                                                                    | Mandato    | ry Fields  |                                                                                                    |
|----------------------------------------------------------------------------------------------------|------------|------------|----------------------------------------------------------------------------------------------------|
| Note: If the answer to any of the following is "YES", please provide a summary of each event or proceeding and copies of re<br>documents as attachments.                                                                                                    | levant     |            |                                                                                                    |
| (A) Has the entity or control affiliate ever:                                                                                                    | Yes        | No         |                                                                                                    |
| (1) been convicted of or pled guilty or nolo contendere ("no contest") in domestic, foreign or military court to any felony?*                                                                                                    | 0          | $\bigcirc$ |                                                                                                    |
| (2) been charged with any felony? *                                                                                                    | $\bigcirc$ | $\bigcirc$ |                                                                                                    |
| (B)(1) During the past ten (10) years, has the entity or control affiliate been convicted of or pled guilty or nolo contendere in a                                                                                                    |            |            | (D) Has the entity's or a control affiliate's authoriza<br>revoked or suspended? *                 |
| comestic, roleign or multary court to committing or conspiring to commit a misdemeanor involving; financial services or financial<br>services related business or fraud, false statements, theft or wrongful taking of property, bribery, perjury, forgery, counterfeiting, or<br>extortion? * | 0          | 0          | (E) Is the entity's or a control affiliate now the subjet 4(C)? *                                  |
| (B)(2) Are there pending charges against the entity or a control affiliate for a misdemeanor specified in (B)(1) *                                                                                                    | $^{\circ}$ | $\bigcirc$ | (F)(1) Has any domestic or foreign court in past ter                                               |
| (C) In the past ten (10) years, has any state, federal or foreign regulatory agency ever:                                                                                                    |            |            | (a) enjoined the entity or a control affiliate in                                                  |
| (1) found the entity or a control affiliate to have made a false statement or omission or been dishonest, unfair or unethical; "                                                                                                    | $\circ$    | 0          | (b) found the entity or a control affiliate to b                                                   |
| (2) found the entity or a control affiliate to have been involved in a violation of a financial services-related regulations(s) or statutes(s); *                                                                                                    | 0          | 0          | (c) dismissed, pursuant to a settlement agree<br>control affiliate by a state or foreign financial |
| (3) found the entity or a control affiliate to have been a cause of a financial services-related business having its authorization<br>to do business denied, suspended, revoked or restricted; *                                                                                               | 0          | 0          | (F)(2) Is the entity's or a control affiliate named in a answer to any part of (F)(1)? *           |
| (4) entered an order against the entity or a control affiliate in connection with a financial services-related activity; or *                                                                                                    | $\bigcirc$ | $\bigcirc$ | (G) Has a bonding Company ever denied, paid out                                                    |
| (5) denied, suspended or revoked the entity's or a control affiliate's registration or license or otherwise, by order, prevented it from associating with a financial services-related business or restricted its activities? *                                                                | 0          | 0          | (H) Does the entity have any unsatisfied judgments                                                 |

b) Has the entity's or a control affiliate's authorization to act as an attorney, accountant or state or federal contractor ever been

b) Has the entity's or a control affiliate's authorization to act as an attorney, accountant or state or federal contractor ever been

b) Is the entity's or a control affiliate now the subject of any regulatory proceeding that could result in a "Yes" answer to any part of

c) Is the entity's or a control affiliate now the subject of any regulatory proceeding that could result in a "Yes" answer to any part of

c) Is the entity or a control affiliate in connection with any financial services-related activity \*

(a) enjoined the entity or a control affiliate to be in violation with any financial services-related statutes or regulation(s);or \*

(b) found the entity or a control affiliate to be in violation with any financial services-related statutes or regulation(s);or \*

(c) dismissed, pursuant to a settlement agreement, a financial services-related civil action brought against the applicant or

(c) dismissed, pursuant to a settlement agreement, a financial services-related civil action brought against the applicant or

(c) D(2) Is the entity's or a control affiliate named in any pending financial services-related civil action that could result in a "Yes"

(b) Fund Company ever denied, paid out on, or revoked a bond for the entity? \*

(c) Does the entity have any unsatisfied judgments or liens against it? \*

Cancel

Next

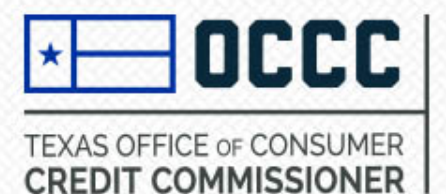

Step 10. Add Statement of Experience and Business Operations Plan. Select Next.

|                                                                                                    | of Experience                                                                                                    |
|----------------------------------------------------------------------------------------------------|----------------------------------------------------------------------------------------------------|
| usiness Operation Plan (BOP).                                                                                                | * Mandatory Fields                                                                                                    |
| The applicant must attach a brief narrativ                                                                                   | ve to the application explaining:                                                                                                    |
| a. an estimate of how many motor vehi                                                                                        | icles will be financed by the applicant each year                                                                                                    |
| b. whether the appicant will hold the re                                                                                     | tail installment sales contracts or whether the applicant will assign its retail installment sales contracts                                                                                                    |
| c. whether the applicant will only be ac                                                                                     | cepting contracts from another entity, and list the types of entities                                                                                                    |
| d. whether the collections will occur at                                                                                     | the license location                                                                                                    |
| atement of Experience (SOE).                                                                                                 |                                                                                                    |
| The applicant must attach a brief narrativ                                                                                   | ve to the application explaining:                                                                                                    |
| <ul> <li>Each applicant should provide a state<br/>conducting transactions related to the</li> </ul>                         | ement setting forth the details of the applicant's prior experience in the operation of a business or<br>ne regulated industry for which a license is being sought.                                                     |
| <li>b. If the applicant or its principal parties<br/>regulated industry for which a license<br/>experience or education</li> | s have no significant experience in the operation of a business or conducting transactions related to the<br>e is being sought, the applicant must provide a written statement explaining applicant's relevant business |
| <li>c. Opinion as to why the commissioner<br/>necessary knowledge to conduct bus</li>                                        | should find that the applicant has the requisite experience, and plans on how the applicant will obtain the siness transactions lawfully and fairly                                                                     |
| d. Whether the collections will occur at                                                                                     | the license location                                                                                                    |
| Document Type                                                                                                    | Business Operation Plan.                                                                                                    |
| Choose File :                                                                                                    | Select files                                                                                                    |
|                                                                                                    | Upload                                                                                                    |

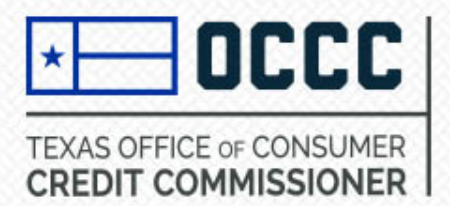

## **License Information**

ivianuatory r

Step 11. Complete Business Information and select Next.

| Type Of License            | Motor Vehicle Sales Finance                 |    |
|----------------------------|---------------------------------------------|----|
| Location Type *            | Licensed Office                             |    |
| Business Location Informa  | tion                                        |    |
| Intended Location Status * | Active                                      | ~  |
| Address Line 1 *           | 2601 N. LAMAR BLVD.                         |    |
|                            | A physical street address must be listed.   |    |
| Address Line 2             | SUITE 200                                   |    |
| Zip *                      | 78705                                       |    |
|                            | Only enter the first 5 digits of the zip co | de |
| City *                     | AUSTIN                                      | ~  |
| State *                    | ТХ                                          | ~  |
| County*                    | TRAVIS                                      | ~  |
| Country *                  | US                                          | ~  |
| hone Number *              | 123-456-8790                                |    |
| Fax                        |                                             |    |
| DBA Operating Name         |                                             |    |
| Assumed Name Certificate   | Select files                                |    |
|                            | Next Cancel                                 |    |

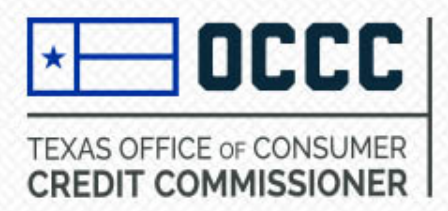

### **Location Contact and Business Operations**

**Step 12**. Enter Location Contact Information. Select which business operations will be conducted at the licensed location. You must select at least one. Select Next.

| Location Contact Inform | ation               |
|-------------------------|---------------------|
| Name *                  | John Smith          |
| Email *                 | johnsmith@gmail.com |
| Phone Number *          | 123-456-7890        |
| Loan Document           | Select files        |

Select which business operations will be conducted at this location. You must select at least one.

| Business<br>operation | Description                                                                                                    |
|-----------------------|----------------------------------------------------------------------------------------------------|
| Originatin<br>g       | signing the retail installment contract as the creditor/ retail seller.                                         |
| Servicing             | receiving scheduled payments from retail buyers, sending collection notices, and handling repossession actions. |
| Holding               | controlling or possessing the ownership rights to contracts.                                                    |
| Debt<br>Buying        | purchasing defaulted contracts from creditors at a discount.                                                    |

| Originating |       |        |  |
|-------------|-------|--------|--|
| Servicing   |       |        |  |
| Holder      |       |        |  |
| Debt Buying |       |        |  |
| Debt Type   |       |        |  |
|             | Marit | Consol |  |

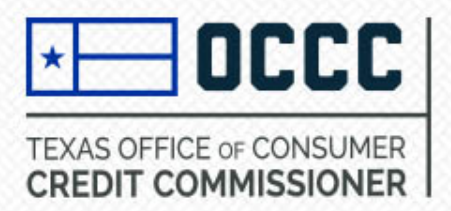

## **Contract and Transaction Information**

**Step 13.** Answer 5 questions regarding Contract and Transaction Information. Upload contract and transaction information if answering yes to any of the questions. Click Next.

| License Details                                                                                                    |             |            |
|----------------------------------------------------------------------------------------------------|-------------|------------|
| Contract and Transaction Information                                                                                                    | * Mandatory | Fields     |
|                                                                                                    | Yes         | No         |
| Has the applicant made any retail installment contracts from September1, 2002 to date? *                                                                  | ۲           | $\bigcirc$ |
| Has the applicant sold vehicles for multiple payments from September1, 2002 to date? *                                                                    | 0           | 0          |
| Has the applicant assigned or sold any retail installment contracts from September1, 2002 to date? *                                                      | 0           | $\bigcirc$ |
| Has the applicant collected on any retail installment contracts or collected the price of a vehicle in multiple payments from September1, 2002 to date? * | 0           | 0          |
| Has the applicant placed any liens on the titles from September1, 2002 to date? *                                                                         | 0           | $\bigcirc$ |
| questions answered "YES"<br>Choose Contracts Made* Select files Upload Date of first Contract * (MM/DD/YYYY)                                              |             |            |
| Name       No items to display         Image: Contract Documents       No items to display         Image: Contract Documents       No items to display    |             |            |

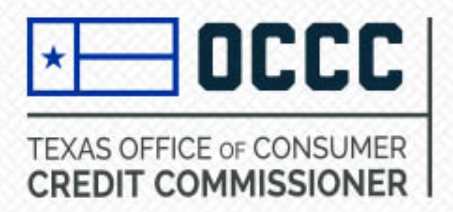

Pay Now

**Step 14:** Submit Payment. Once you have submitted your payment, the application will get assigned to a licensing specialist to review.

|                                                                                                    | Business Type                                                                                                    | Business Sub Type                                                                                                    | Transaction Details                                                                                                    | Amount                                                                                                    |                                                                                                    |                                                                                                    |
|----------------------------------------------------------------------------------------------------|----------------------------------------------------------------------------------------------------|----------------------------------------------------------------------------------------------------|----------------------------------------------------------------------------------------------------|----------------------------------------------------------------------------------------------------|----------------------------------------------------------------------------------------------------|----------------------------------------------------------------------------------------------------|
|                                                                                                    | Motor Vehicle<br>Sales Finance                                                                                                    | Motor Vehicle Sales<br>Finance                                                                                                    | New Motor Vehicle<br>Sales Finance                                                                                                    | \$660.00                                                                                                    | Edit                                                                                                    | Delete                                                                                                    |
|                                                                                                    |                                                                                                    |                                                                                                    |                                                                                                    |                                                                                                    | 1 - 1                                                                                                    | of 1 items                                                                                                    |
| hoose Payment Type *                                                                                                    |                                                                                                    |                                                                                                    |                                                                                                    |                                                                                                    |                                                                                                    |                                                                                                    |
| Select Payment Type 🗸                                                                                                    |                                                                                                    |                                                                                                    | Total Amou                                                                                                    | int                                                                                                    |                                                                                                    |                                                                                                    |
| Select Payment Type                                                                                                    |                                                                                                    | 1                                                                                                    | \$660.00                                                                                                    |                                                                                                    |                                                                                                    |                                                                                                    |
| Cash                                                                                                    |                                                                                                    |                                                                                                    |                                                                                                    |                                                                                                    |                                                                                                    |                                                                                                    |
| On Clicking the " <b>Pay Now</b> " button, You will                                                                                                    | be redirected to                                                                                                    | Texas.gov. Note: Loo                                                                                                    | k and feel of Texas.go                                                                                                    | ov may be d                                                                                                    | ifferent for                                                                                                    | m this                                                                                                    |
| By selecting this checkbox, I swear or affirm that instructions for this application; (2) all answers maticense(s) or registration(s) indicated herein;(3) the general fitness necessary to warrant belief that th Code.(4) I understand that I am subject to administ materially incomplete answers are grounds for dwith those laws at all times;(7) I promise to keep t timely basis; and(8) No action, fact, or informatio new or transferred license application WARNING : The TEX. PENAL CODE, Sec. 37.10 p offense punishable by not more than ten (10) yi | It is have voluntar<br>side in the applicat<br>e applicant is of<br>e applicant will<br>strative, civil, or c<br>emial(0) have re<br>the information c<br>in has changed the<br>rovides that prov-<br>ears in prison or | ily executed this app<br>tion are true, correct, a<br>good moral characte<br>operate the business la<br>riminal penalties if I gi<br>ad and understand a<br>ontained in this form o<br>hat would have requir<br>riding false informatio<br>nor more than one. | lication and: (1) have<br>and complete and are in<br>r, good business repu<br>awfully and fairly within<br>we false or misleading<br>pplicable federal and s<br>surrent and to file accu-<br>red a materially differe<br>in to a governmental a<br>th war in a communit | read and un<br>made for the<br>te, and poss<br>n the provisi<br>answers;(5) I<br>state laws, ar<br>rate supplen<br>nt answer th<br>agency may I | derstand th<br>purpose of<br>esses the cons<br>ons of the i<br>understand<br>d will be in<br>nentary info<br>an that giv<br>be a third-o | he terms and<br>f securing the<br>character and<br>Texas Finance<br>d that false o<br>n compliance<br>ormation on a<br>en in the las |

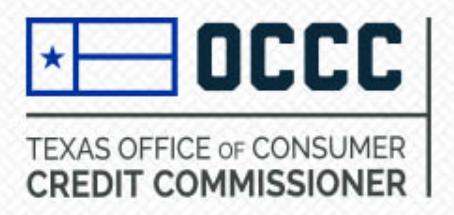

### For Frequently Asked Questions visit https://occc.texas.gov/ALECS\_FAQ

#### How long does the process take?

On average and in compliance with statutory requirements, the entire review process takes between 30-60 days. These times may increase during renewal periods and due to high call volume and high volume of new applications being processed.

## How can I find out if you (OCCC) received everything?

If we still need items after we review your application, we will send a follow up request through ALECS. You should receive an auto generated email when a pending action is in your dashboard, however, we strongly recommend that you log in at least once a week until your application review is final to verify that you do not miss any pending actions.

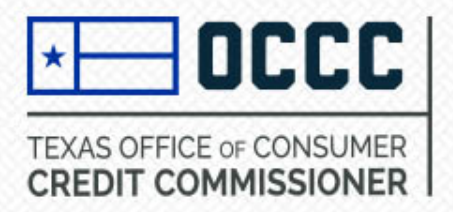

## What is the status of my application?

The application processing timeline is generally 30-60 days and will be handled in the order received. Should there be any questions or missing information, **you** will be contacted by a licensing specialist to provide the requested information. You can check the status by logging into ALECS and click on My New Requests and look at the application status. You will see one of the below statuses.

- **Initiated –** The application has not been submitted and is sitting in your dashboard.
- Received Your application is in the queue waiting to be assigned to a licensing specialist.
- **In Review** The application is with a licensing specialist pending review of the items you uploaded and will contact you when more information is needed.
- **Pending** Your licensing specialist has sent you a request. To see this request, click on Dashboard and then click on the My Pending Actions tab, click on the application/reference ID and search the comments/instructions with the most recent date. The date is located to the far right of each comment.

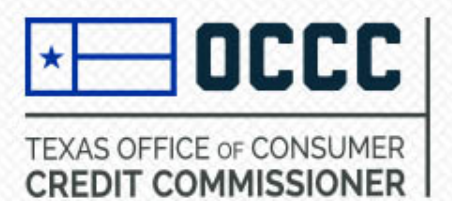

Need more Information?

# Contact the OCCC Licensing & Registration Department

Email: licensing@occc.texas.gov

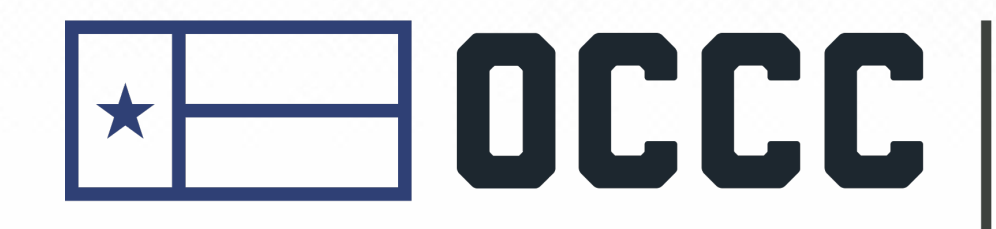

TEXAS OFFICE OF CONSUMER CREDIT COMMISSIONER